## 心理测评使用手册

1、考生使用微信扫一扫功能,扫描二维码,进入测评系统"大学生心理健康测 评",点击"关注公众号"。

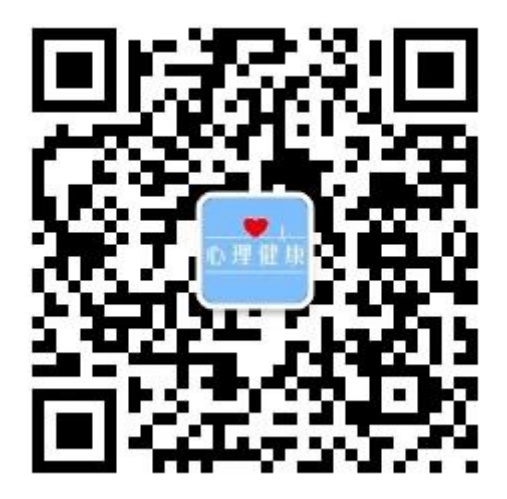

- 2、点击页面左下角"参加测评"
- 3、"请输入学校代码"处输入10749
  "请输入学号"处输入个人身份证号(最后一位如果为字母,请填写大写 X)
  点击"获取密码",可查询密码并直接进入测评

| 中国大学生心理健康测评系统 |    |
|---------------|----|
|               |    |
| 请输入学号         |    |
| 请输入登录密码       |    |
|               |    |
| 注册则           | 长号 |

4、进入测评后,完善个人信息(**仅修改手机号、民族、是否独生子女、生源地**, 其他不修改)

5、修改后,先进入"疫情期间大学生心理健康问卷调查",回答46题。此部分不 会影响最终心理测评结果,考生按实际情况填写即可。再进入"2020春季心理测 评"开始测评,考生按照自己的真实情况作答,不能漏题。检查结束后,在第96 题的页面上点击提交即可。